# Setting up the COBI.wms Emulator

## Requirements

- Android Studio
- COBI.wms APK file

Step-by-step guide to installing the Android Studio Emulator and setting up a virtual machine.

## Step 1

Visit the website Android Studio

# Step 2

Download the latest version of Android Studio.

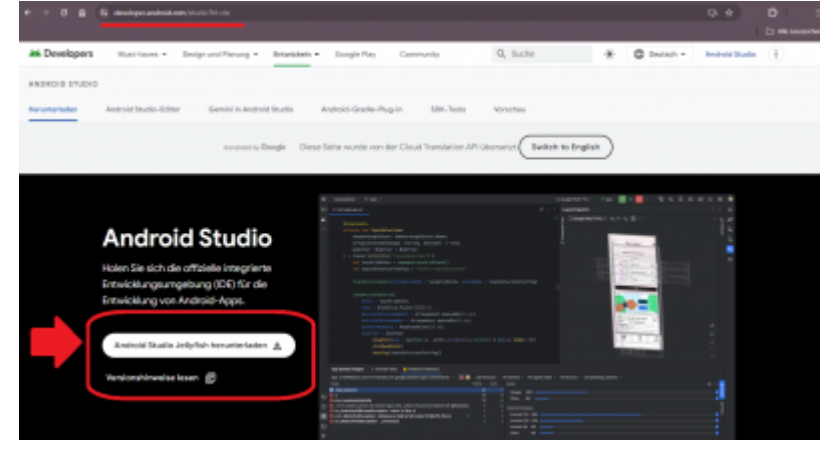

# Step 3

Install the downloaded .exe file.

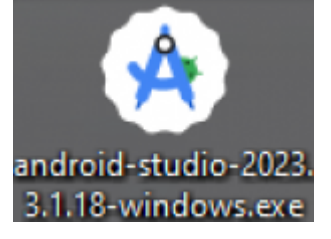

# Step 4

Open Android Studio and navigate to the "Device Manager" tab. Click the plus icon and select "Create Virtual Device".

|          |     | thath $\sim$ | Version control $\sim$ |                           | Add Configuration $\vee$ |       | o ×        |
|----------|-----|--------------|------------------------|---------------------------|--------------------------|-------|------------|
| D        |     |              |                        |                           | Device Manager           |       | - <b>C</b> |
| e2a      |     |              |                        |                           | a 🕂 🖘                    | mager |            |
|          |     |              |                        |                           | Create Virtual Devi      |       | G          |
|          |     |              |                        | Search Everywhere Dou     | Android 13.0 (Titumiss   |       | · .        |
|          |     |              |                        | Project View Alt+1        |                          |       | Ť.         |
| ŧ        |     |              |                        | Go to File Strg+Umscha    |                          |       | Ľ4         |
| <u>ه</u> |     |              |                        | Recent Files Strg+E       | Device Explorer          |       |            |
|          |     |              |                        | Navigation Bar Alt+Pos    |                          |       |            |
| ♥        |     |              |                        | nungener un entres        |                          |       |            |
| Ð        |     |              |                        | Drop files here to open t |                          |       |            |
| 역        |     |              |                        |                           |                          |       |            |
| O the    | uth |              |                        |                           |                          |       | 0          |

# Step 5

Select a smartphone model of your choice and click "Next".

| <ul> <li>Virtual Device Canfiguration</li> <li>X</li> </ul> |                 |  |  |           |        |                          |  |
|-------------------------------------------------------------|-----------------|--|--|-----------|--------|--------------------------|--|
| Select Hardware                                             |                 |  |  |           |        |                          |  |
| Choose a de                                                 | vice definition |  |  |           |        |                          |  |
|                                                             |                 |  |  |           |        | D: Pirel 3 XI            |  |
| Category                                                    |                 |  |  |           |        |                          |  |
| Phone                                                       |                 |  |  | 1060x2220 | 440dpi |                          |  |
| Tablet                                                      | Pixel 3 XL      |  |  | 1440x2960 | 560dpl | So: lege                 |  |
| Wear 05                                                     |                 |  |  |           |        | DHISE SHORE              |  |
| Desktop                                                     | Peel 2 XL       |  |  | 1440x2880 |        | 6.9° 2000pm              |  |
| TV                                                          |                 |  |  |           |        | $\langle \gamma \rangle$ |  |
| Automotive                                                  |                 |  |  | 1440x2560 |        |                          |  |
| Legacy                                                      |                 |  |  |           |        |                          |  |
|                                                             |                 |  |  | 1768x2208 |        |                          |  |
|                                                             |                 |  |  |           |        |                          |  |
| Now Hardware                                                |                 |  |  |           |        |                          |  |
|                                                             |                 |  |  |           |        |                          |  |
| ۲                                                           |                 |  |  |           |        | Previous Not Carcel Find |  |

# Step 6

Select an operating system (we recommend Android 8.1 or higher).

3/7

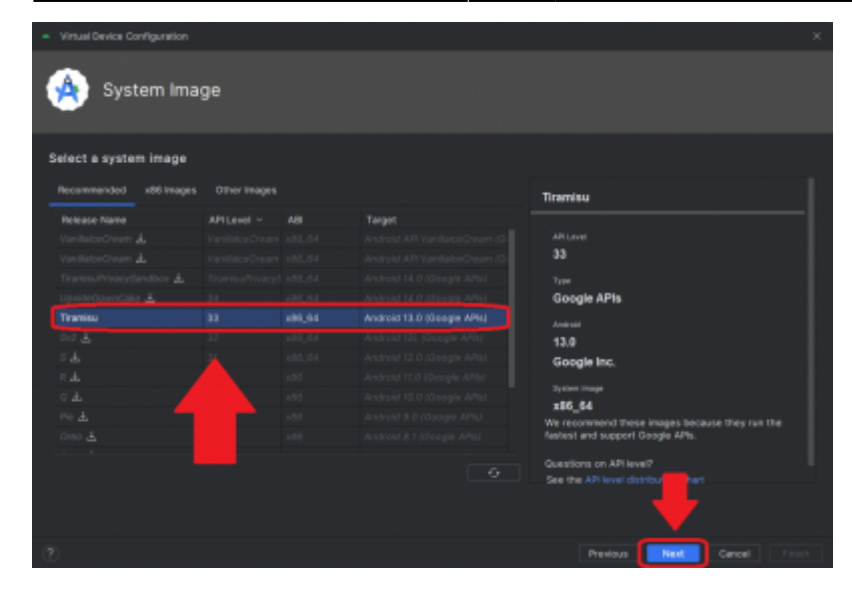

# Step 7

Name the virtual machine, check all settings, and then click "Finish".

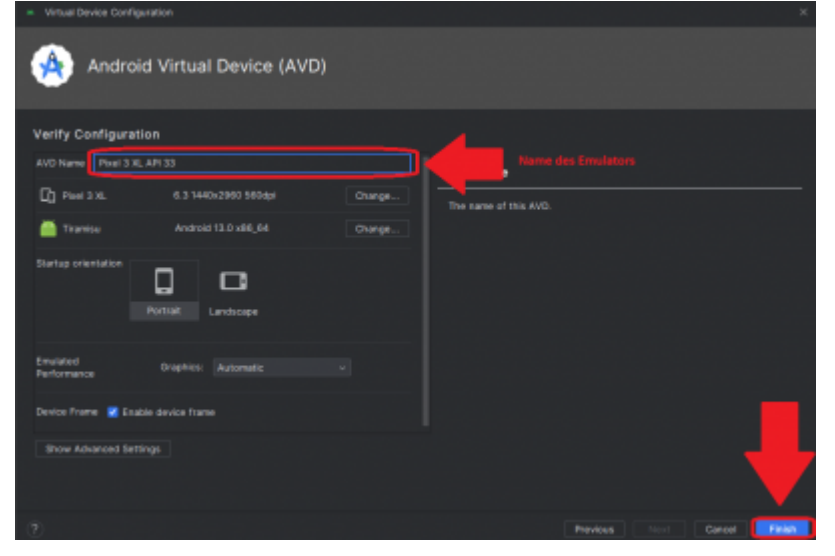

## Step 8

Start the virtual machine.

Last update: 2024/06/07 09:47

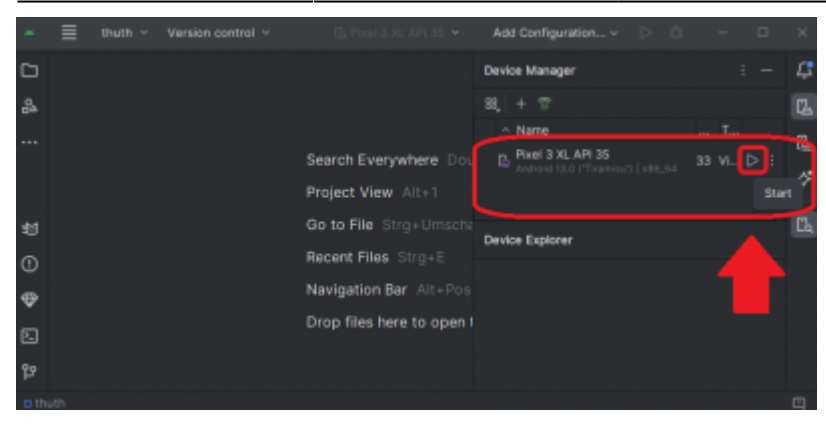

### Step 9

Note that the first start may take a little longer.

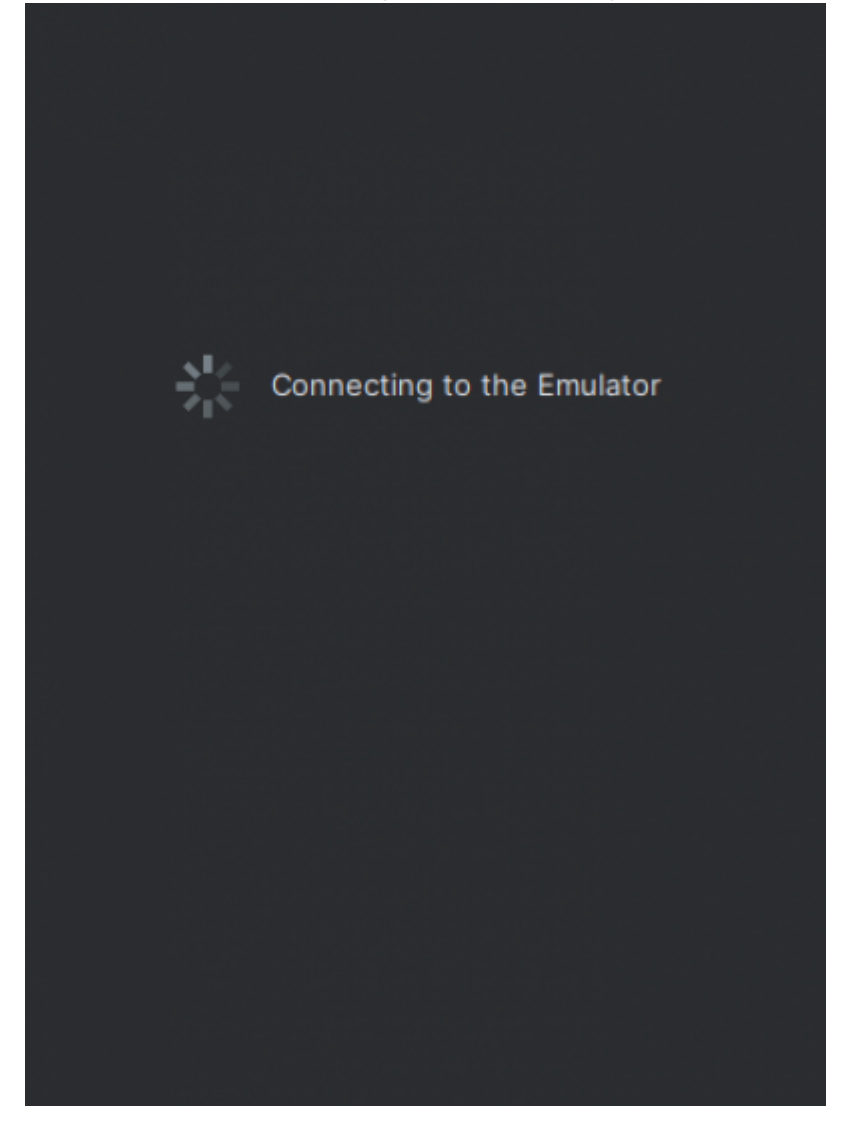

5/7

# Step 10

Drag the COBI.wms APK file into the virtual machine to automatically install the app.

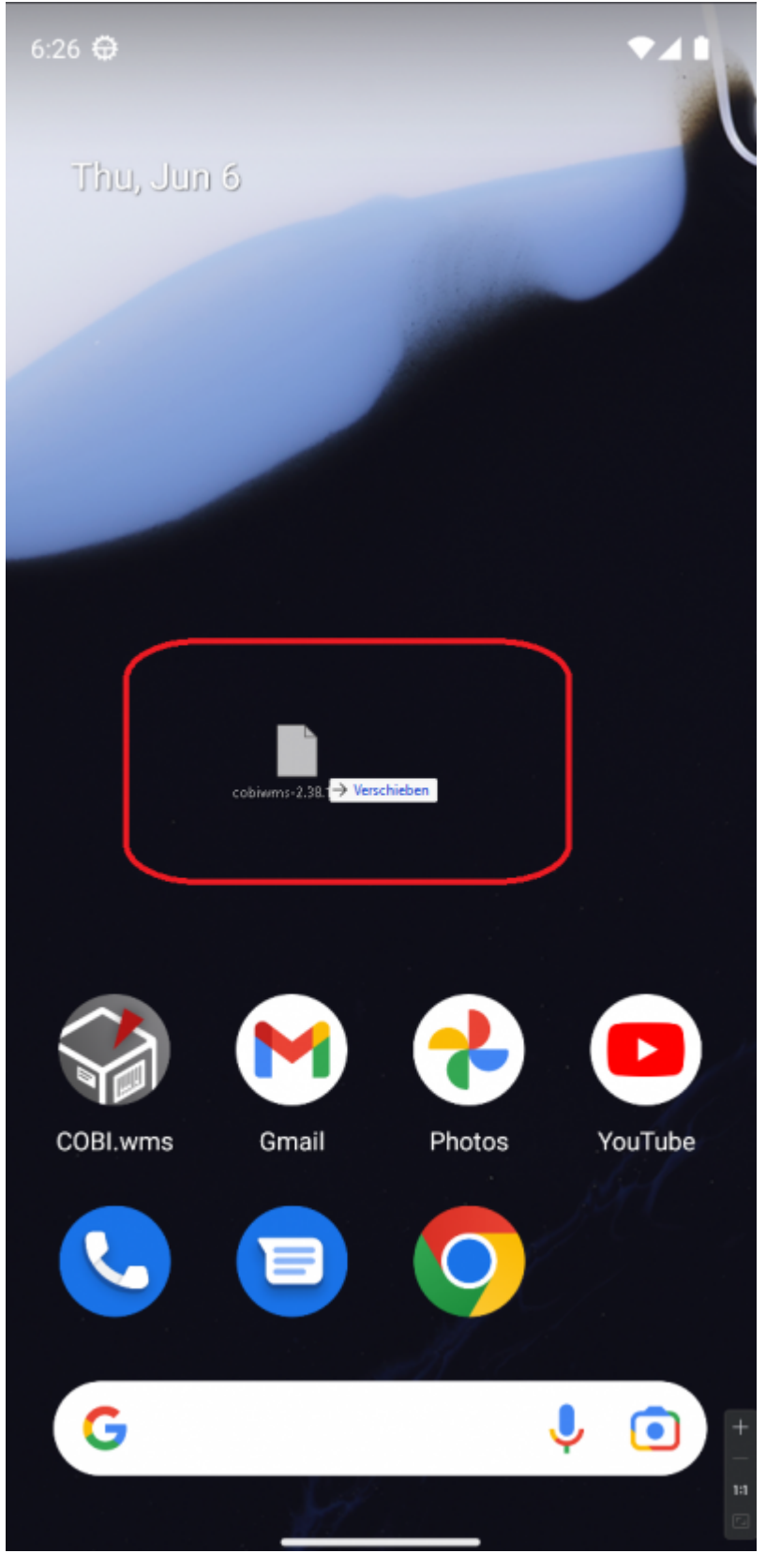

### Step 11

Configure COBI.wms with the desired database configuration (On-Premise or Cloud). The diagram shows the On-Premise version.

| Einstellungen       |           | 60°<br>0% |  |  |  |  |
|---------------------|-----------|-----------|--|--|--|--|
| MANAGEMENT-DB       | MANDANTEN | DEMO      |  |  |  |  |
| MS SQL              | ⊖ hana    |           |  |  |  |  |
|                     | <b>—</b>  |           |  |  |  |  |
|                     | <b>+</b>  |           |  |  |  |  |
|                     | <b>+</b>  |           |  |  |  |  |
| Optionale Felder:   |           |           |  |  |  |  |
| Verschlüsselung:    |           |           |  |  |  |  |
| off                 |           | -         |  |  |  |  |
| DB-Portnummer       |           |           |  |  |  |  |
| DB-User Windows Dom | äne       |           |  |  |  |  |
| DB-Name             |           |           |  |  |  |  |
| HANA Proxy Host     |           |           |  |  |  |  |
| HANA Proxy Port     |           |           |  |  |  |  |
| VERBINDEN           |           |           |  |  |  |  |
|                     |           |           |  |  |  |  |
|                     |           |           |  |  |  |  |
|                     |           | -         |  |  |  |  |
|                     |           | 1:1       |  |  |  |  |

## Step 12

The device ID must now be stored in the database with the license key.

| 😭 COBI.wms    |          | :               |
|---------------|----------|-----------------|
| Lade          |          |                 |
|               | ANMELDEN |                 |
| Version: 2.38 |          | Geräte-ID: 4526 |

From: https://docs.cobisoft.de/wiki/ - **COBISOFT Documentation** 

Permanent link: https://docs.cobisoft.de/wiki/cobi.wms/emulator\_installieren?rev=1717746425

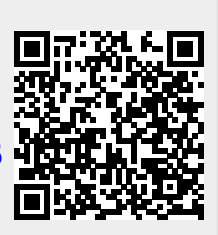

Last update: 2024/06/07 09:47